# CONSCIOUS CONSCIOUS

### Conscious Classroom<sup>™</sup> for Breathwork Login Instructions

### Congratulations!

Your school district has purchased Conscious Classroom™ for Breathwork. Within this module, you will find 12 CASEL-5 aligned lesson plans designed to support the whole student and enhance SEL outcomes. Each lesson plan includes educational instruction, practice exercises, and video content, all of which are accessible via your personalized online learning portal.

### Let's get started!

Visit the Conscious Classroom website at www.consciousclassroom.yoga. We recommend saving this page as a favorite!

Select the blue **LOGIN** link at the top right corner of the screen:

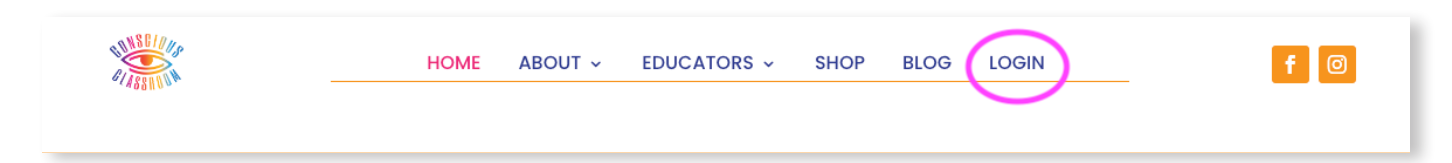

Enter the username and password provided below:

Username: (first initial, last name)

Password: CCBreathwork123!

Once logged in, click on **My Classroom** at the top of your screen. This will bring you to your personalized learning portal:

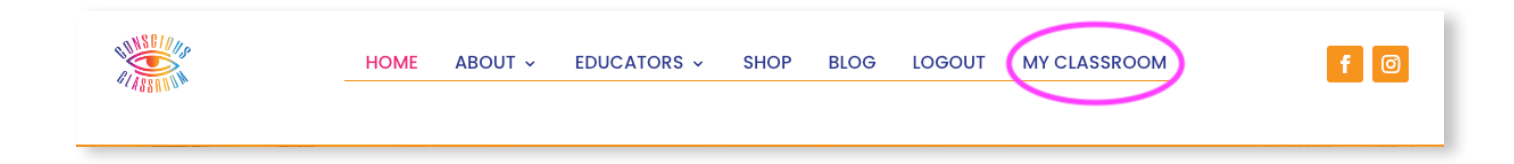

# CONSCIOUS CONSCIOUS CONSCIOUS

#### My Classroom

You will find the learning modules enabled for your use under the header **Your Courses**.

| Your Profile                        |                                       |                |
|-------------------------------------|---------------------------------------|----------------|
|                                     |                                       |                |
|                                     |                                       |                |
|                                     | Edit profile                          |                |
|                                     | 2 0 0 0                               |                |
| $\frown$                            | Courses Completed Certificates Points |                |
| Your Courses                        |                                       | Q 🗸 Expand All |
|                                     |                                       |                |
| Conscious Classroom™ for Breathwork | •                                     | •              |
| FREE Breathwork Lesson              |                                       | •              |
|                                     |                                       |                |
|                                     |                                       |                |

Select the learning module **Conscious Classroom™ for Breathwork** to begin.

At the beginning of each learning module, you will see an overview outlining the **unit of study**, **academic standards**, and **time allocation**. In this case, the unit of study is Breathwork.

| Unit of Study: Breathwork                                                                                                    | Grades 7-12                                                                                                    |                                                                                                    |  |  |
|----------------------------------------------------------------------------------------------------|----------------------------------------------------------------------------------------------------|----------------------------------------------------------------------------------------------------|--|--|
| Academic Standards:                                                                                                    | In this unit, Conscious Classroom <sup>™</sup> embodies the following CASEL-5 standards:<br>• Self-Maragement<br>• Self-Awareness<br>• Relationship Skills<br>• Responsible Decision-Making<br>• Social Awareness              |                                                                                                    |  |  |
| Time:                                                                                                    | From 5 to 30 minutes. Each breathwork practice takes about 5 minutes.                                                                                                    |                                                                                                    |  |  |
| Breathwork Lessons                                                                                                    |                                                                                                    |                                                                                                    |  |  |
| Decrease anxiety and stress through controlled breathing practices.<br>Encourage students to breathe in a way that feels comfortable.<br>With regular practice, breathwork can strengthen their lungs, build endurance, and increase vitality. |                                                                                                    |                                                                                                    |  |  |
| Lesson 1: Benefits of Breathwork<br>Lesson 2: Benefits of Breathwork – Skills<br>Development<br>Lesson 3: Anatomy of Breathing<br>Lesson 4: Anatomy of Breathing – Skills<br>Development                                                       | Lesson 5: Breathwork for Stress Reduction<br>Lesson 6: Breathwork for Stress Reduction – Skills<br>Development<br>Lesson 7: Breathwork for Problem Solving<br>Lesson 8: Breathwork for Problem Solving – Skills<br>Development | Lesson 9: Breathwork for Compassion<br>Lesson 10: Breathwork for Compassion – Skills<br>Development<br>Lesson 11: Breathwork as an Ally<br>Lesson 12: Breathwork as an Ally – Skills<br>Development |  |  |

# CONSCIOUS CONSCIOUS

#### Next, you will see the **4 A's Philosophy of Conscious Classroom™**:

#### Awake, Aware, Align, and Activate

The 4 A's also represent our system of learning, providing supporting practices within each lesson plan. Audio and video content can be found within the corresponding lesson plan under **Your Courses**.

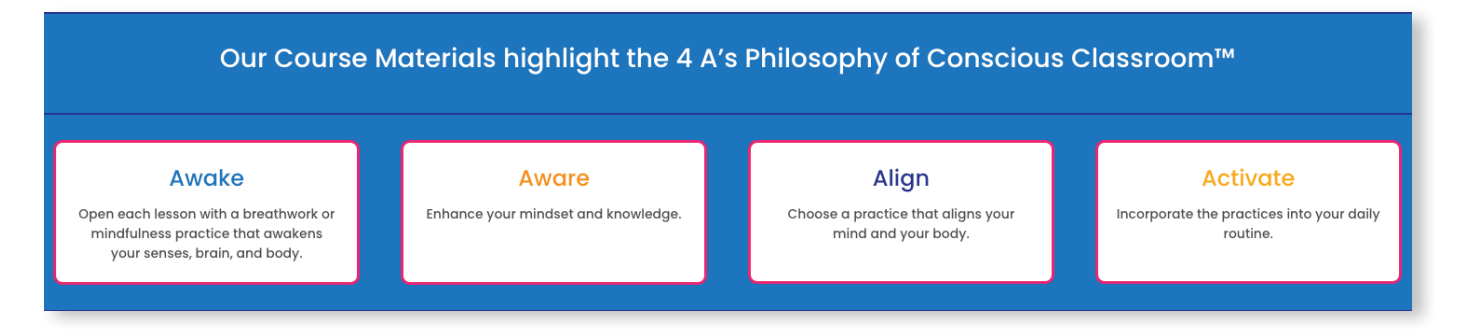

There are two delivery options within each lesson plan. You may choose to teach the lesson plan online, from within the portal, or **download a PDF** copy of the lesson plan.

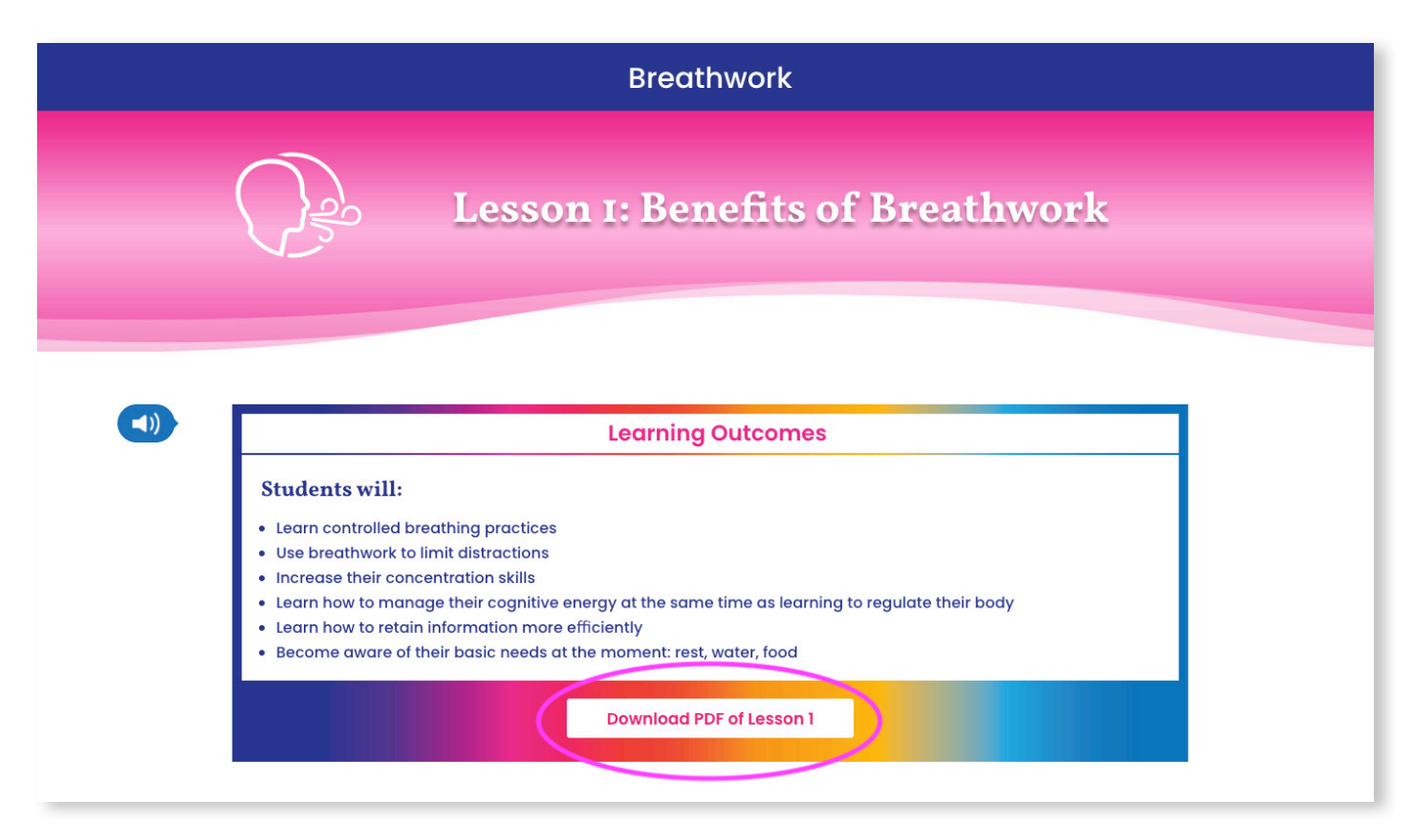

## CONSCIOUS CONSCIOUS CONSCIOUS

Once you've completed a lesson plan, you may move on to the next lesson by selecting the **Next Lesson** button on your screen's bottom, right-hand corner, or by selecting **Back to Course**. You can also navigate to previous lessons by selecting the **Previous Lesson** button.

| Previous Lesson                                   | Mark Complete V<br>Back to Course                                                          |
|---------------------------------------------------|--------------------------------------------------------------------------------------------|
| SEATTLE, WA 98101<br>INFO@CONSCIOUSCLASSROOM.YOGA | Interested in learning more about Conscious<br>Classroom™? Sign-Up to join our email list! |

Please remember to **LOGOUT** at the top of your screen when you are done with your session. If you need assistance with this process, or have any trouble logging in, please contact our support team at consciousclassroomyoga@gmail.com.